## **TUTORIALES 3DP**

## ENDEREZAR FOTOGRAFÍAS CON PHOTOSHOP

Este pequeño truquillo nos permite enderezar fotos en las que se aprecie una caída hacia cualquiera de sus lados con ayuda de elementos de la propia imágen. No lo he probado con versiones anteriores a la 6.

Los pasos son los siguientes:

Tenemos la foto original. Como se ve, está ligeramente caída hacia la izquierda.

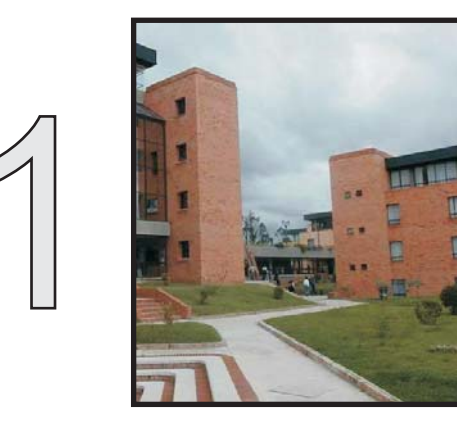

Cogemos la herramienta *Medición* que se encuentra en el desplegable del *cuentagotas* (atajo *Shift+I* para movernos entre las distintas herramientas de este menú).

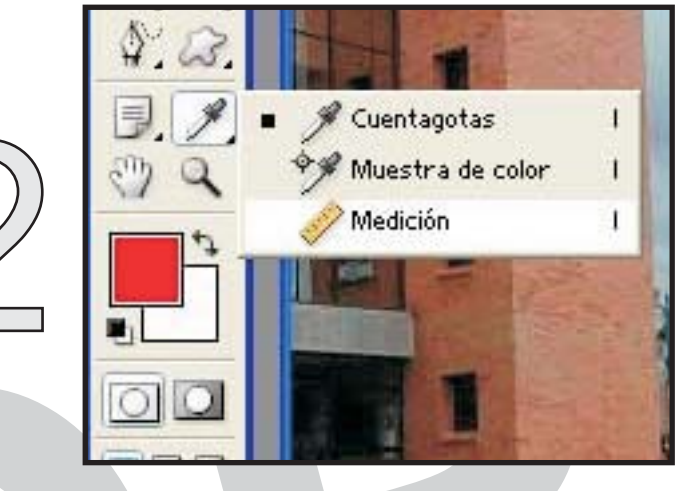

Escogemos una línea de la imágen que sepamos que está perpendicular al suelo. En este caso he escogido el límite del edificio pero sirve cualquier otro elemento tipo farolas, barandillas etc... Con la herramienta *Medición*, pinchamos y arrastramos siguiendo la línea que trazará nuestra perpendicular al suelo. Ahora vamos a *Menú Imágen/Rotar lienzo/Arbitrario...* Sin tocar ninguno de los parámetros que aparecen, pulsamos *ok* para que se rote la imágen.

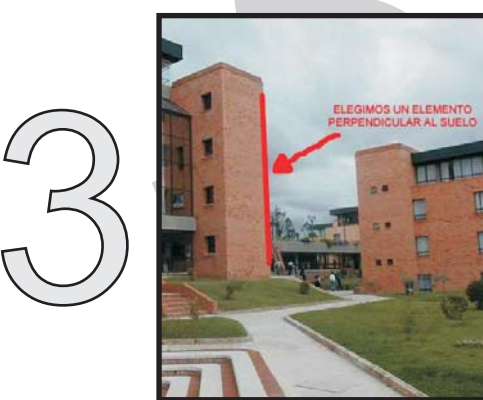

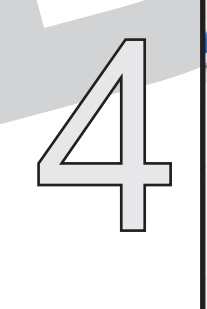

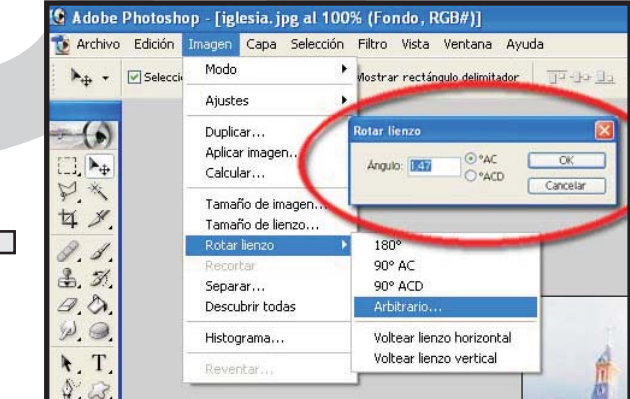

Ya tenemos nuestra imágen rotada. Ahora toca recortar el exceso de lienzo que Photoshop ha creado para que cupiese la imágen.

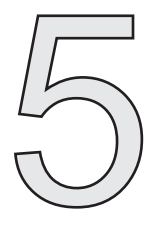

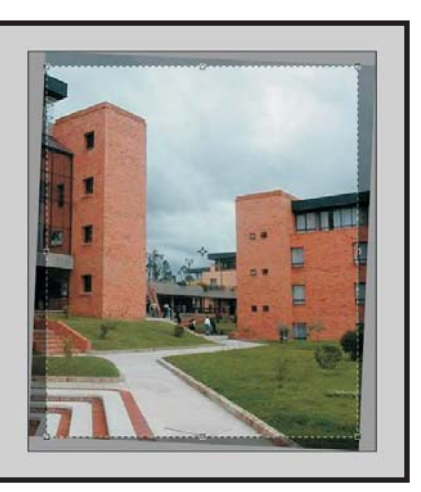

En este caso la imágen tiene una ligera deformación de la perspectiva pero como vemos la mejora es sustancial. Espero que os sirva ;)